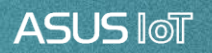

# AISVision

Installation guide v1.6

### Guideline

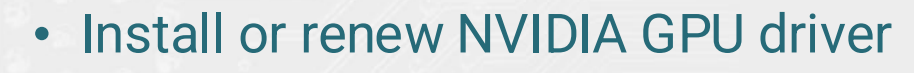

- Environment set up
  - NVIDIA CUDA Toolkit
  - NVIDIA cuDNN
  - Microsoft VC\_redist.x64
- Environment variables setting
- Install AISVision

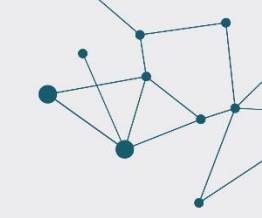

- 1. If the graphics driver is not the latest version, please go to the NVIDIA official website driver to download. (https://www.nvidia.com/en-us/drivers/)
- 2. Select the appropriate graphics card model, select Studio Driver at Download Method, and press Start Search.

| Manual Driver Search                                             |                                   |     |  |  |  |  |
|------------------------------------------------------------------|-----------------------------------|-----|--|--|--|--|
| Search all GeForce drivers by providing your system information. |                                   |     |  |  |  |  |
| Product Type:                                                    | GeForce                           | ~   |  |  |  |  |
| Product Series:                                                  | GeForce RTX 40 Series (Notebooks) | • ? |  |  |  |  |
| Product:                                                         | GeForce RTX 4090 Laptop GPU       | ~   |  |  |  |  |
| Operating System:                                                | Windows 10 64-bit                 | ~   |  |  |  |  |
| Language:                                                        | English (US)                      | •   |  |  |  |  |
| Download Type:                                                   | All                               | ?   |  |  |  |  |
|                                                                  |                                   |     |  |  |  |  |
|                                                                  | Q Start Search                    | 1   |  |  |  |  |
|                                                                  |                                   |     |  |  |  |  |

3. Select the latest version of the driver to download. (The latest version of this manual is 535.98 at the time of production)

Note : The minimum driver version should be <u>520.06</u> or above.

Check location: Windows Settings  $\rightarrow$  Application  $\rightarrow$  Search for "NVIDIA"  $\rightarrow$  Look for "NVIDIA Graphics Driver" and check the version number.

| NVIDIA Studio Driver - WHQL<br>Driver Version: 535.98 - Release Date: Tue May 30, 2023      | Get Download |  |
|---------------------------------------------------------------------------------------------|--------------|--|
| GeForce Game Ready Driver - WHQL<br>Driver Version: 532.03 - Release Date: Wed May 24, 2023 | Get Download |  |
| GeForce Game Ready Driver - WHQL<br>Driver Version: 531.79 - Release Date: Tue May 02, 2023 | Get Download |  |

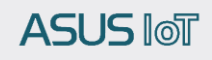

4. Execute the downloaded driver and click OK to extract it  $\,^\circ$ 

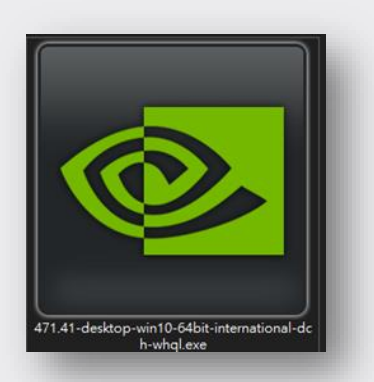

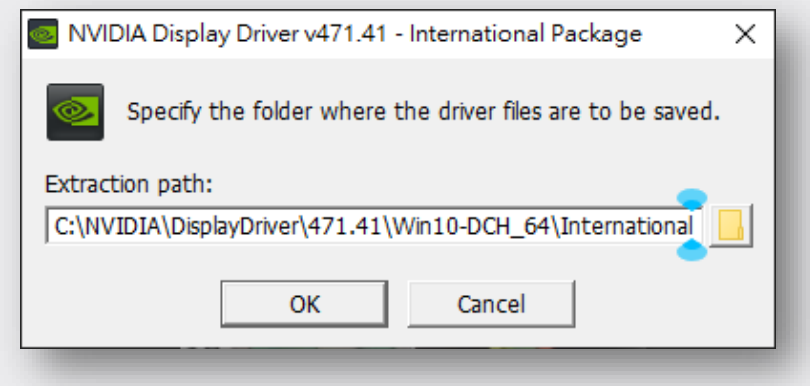

5. Select the graphics driver, click Agree and Continue.

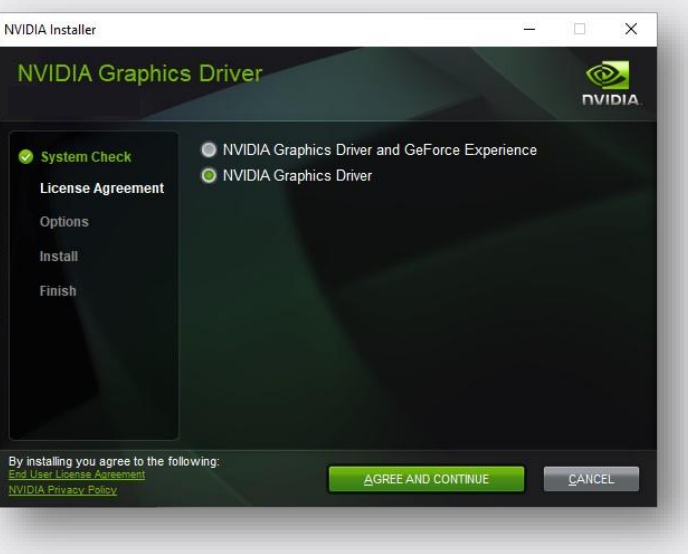

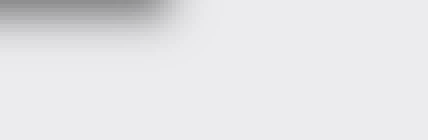

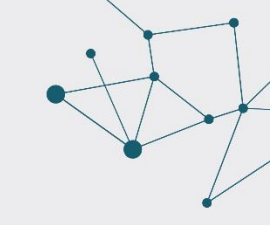

6. Select Quick Install and click Next Installation

7. Wait for the installer to finish shutting down.

.

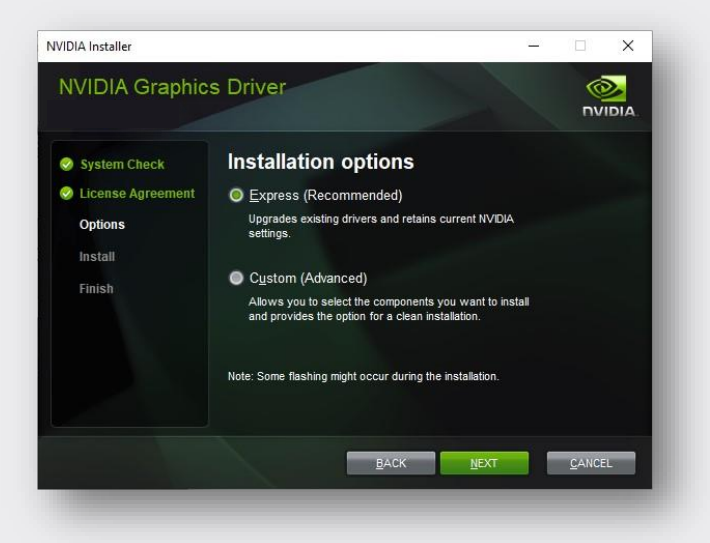

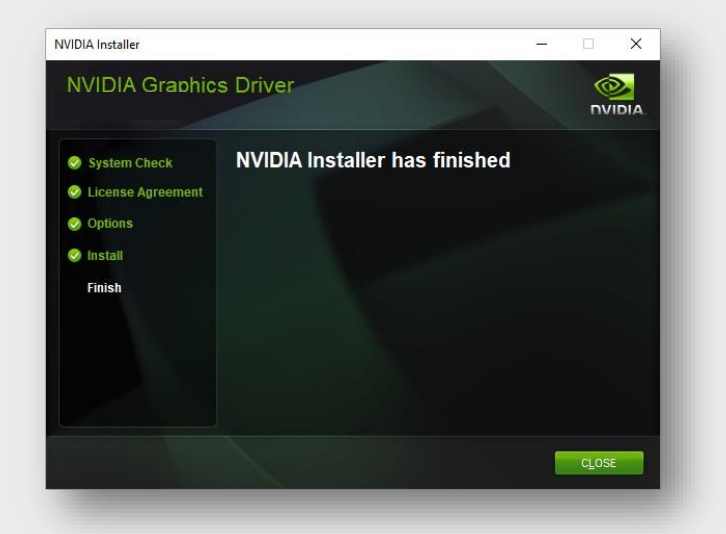

ASUS INT

## | Environment set up

ASUS INT

- NVIDIA CUDA Toolkit
- NVIDIA cuDNN
- Microsoft VC\_redist.x64

### **| NVIDIA CUDA Toolkit**

1. Go to the CUDA Toolkit Archive page on the official NVDIA website and look for CUDA Toolkit 11.8.0 and click to enter the page.

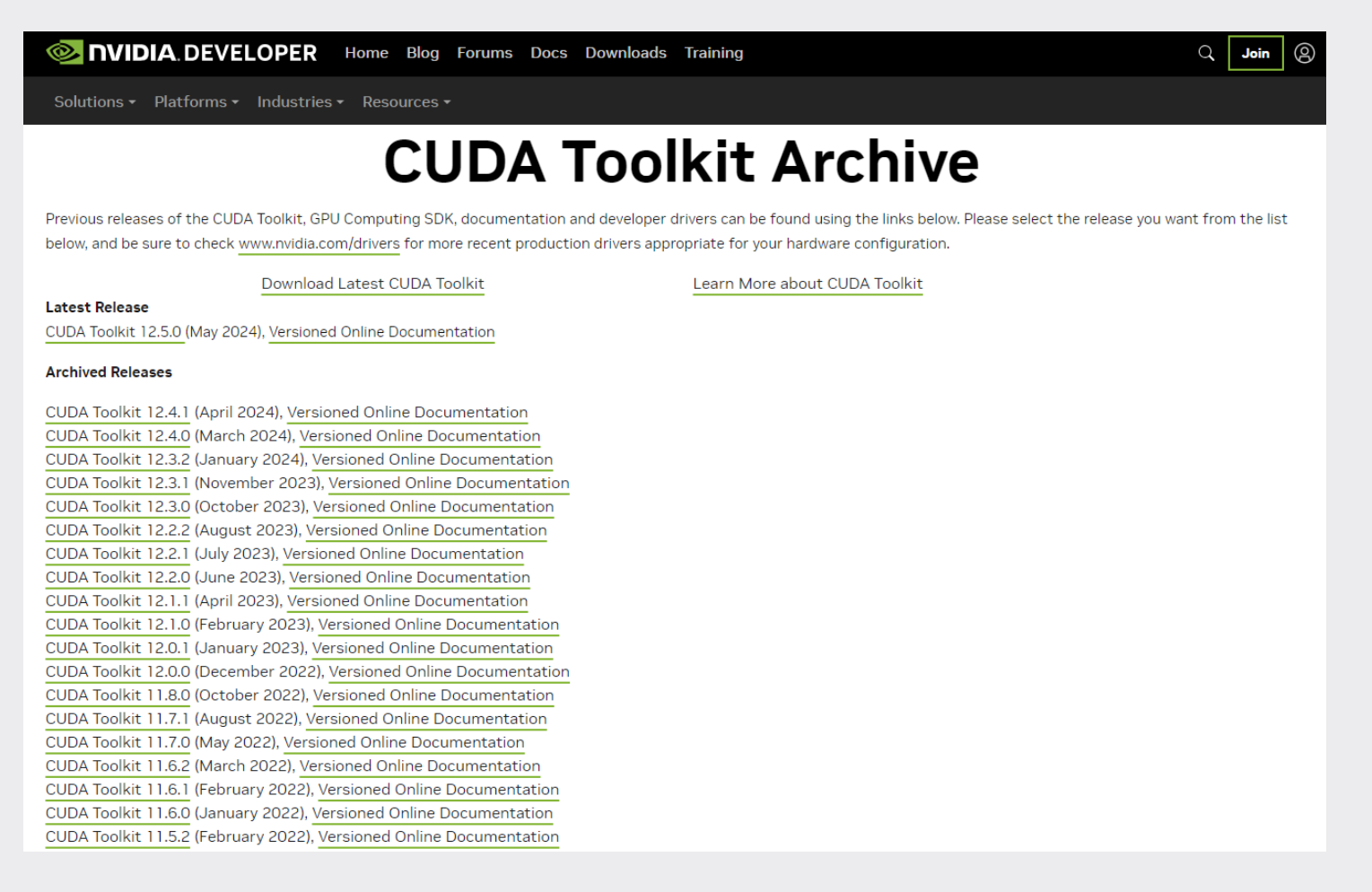

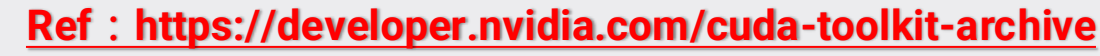

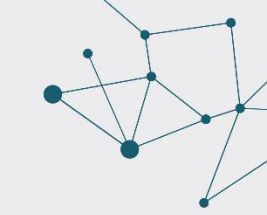

2. When you enter the download page, click Download CUDA 11.8.0 °

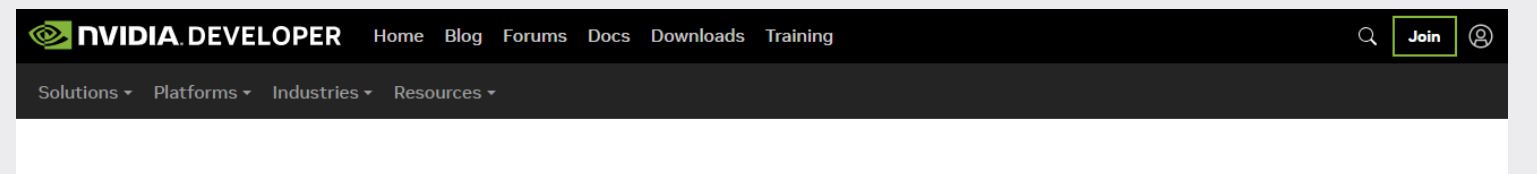

### **CUDA Toolkit 11.8 Downloads**

#### Select Target Platform

Click on the green buttons that describe your target platform. Only supported platforms will be shown. By downloading and using the software, you agree to fully comply with the terms and conditions of the CUDA EULA.

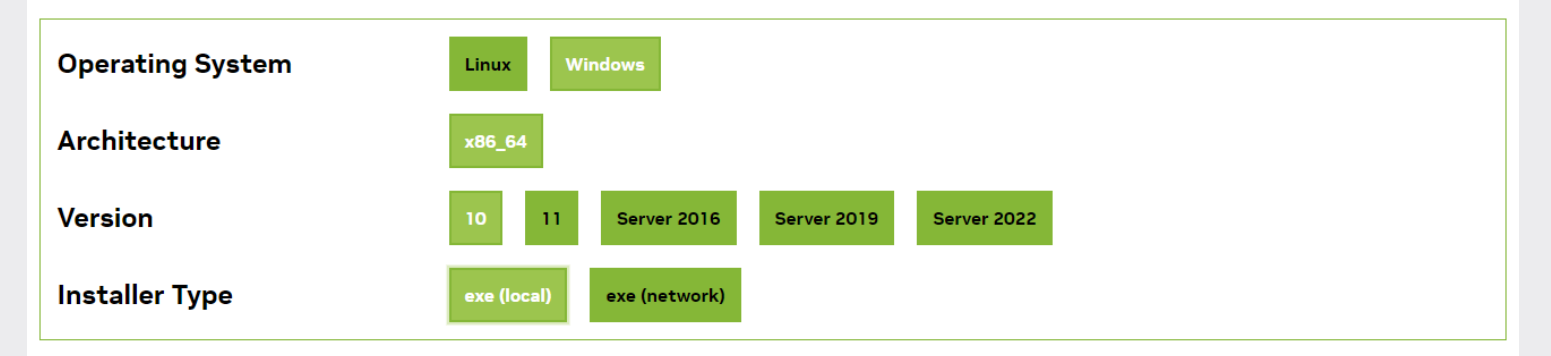

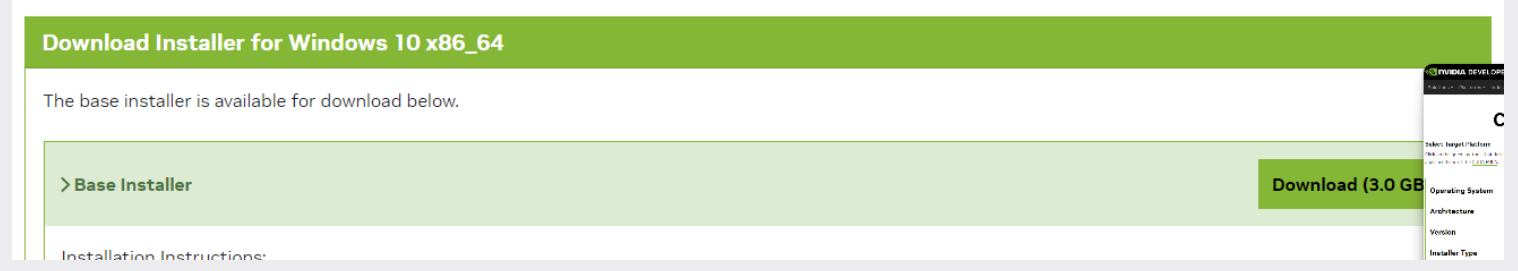

Ref: https://developer.nvidia.com/cuda-11.1.0-download-archive

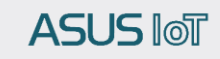

- 3. After the installation package is download, click Start Installation.
- 4. Click OK directly to start decompression.

| CUD                               | A Setup F                                                                                                    | Package                 | × |  |  |
|-----------------------------------|----------------------------------------------------------------------------------------------------|-------------------------|---|--|--|
| <b></b>                           | Please enter the folder where you want to temporarily extract the NVIDIA CUDA Toolkit installer. If the folder does not exist, it will be created for you. |                         |   |  |  |
| Extract                           | tion path:                                                                                                    |                         |   |  |  |
| C:\Users' AppData\Local\Temp\CUDA |                                                                                                    | AppData\Local\Temp\CUDA |   |  |  |
|                                   |                                                                                                    | OK Cancel               |   |  |  |
|                                   | -                                                                                                    |                         |   |  |  |

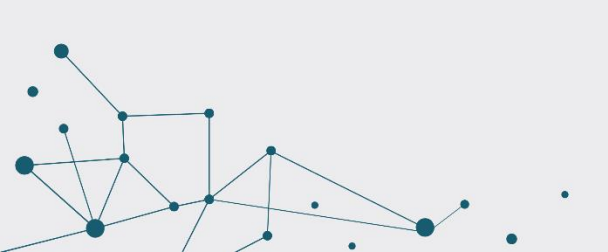

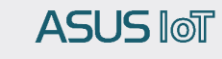

5. Click Agree and continue.

6. Select Quick and click Next to start the installation. Tip: Please close visual Studio and other related IDEs when installing.

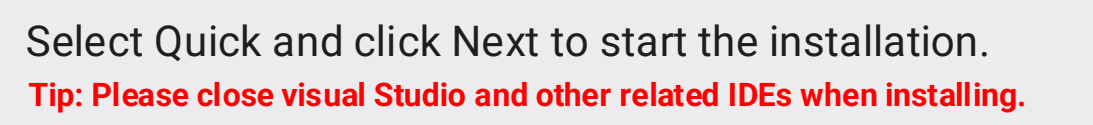

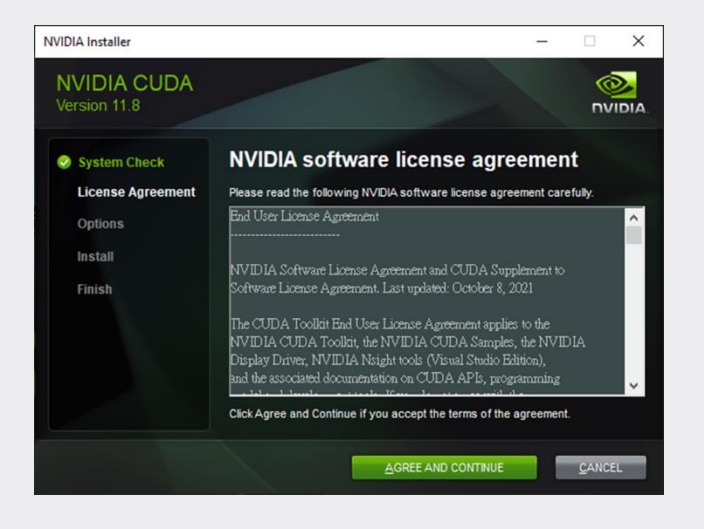

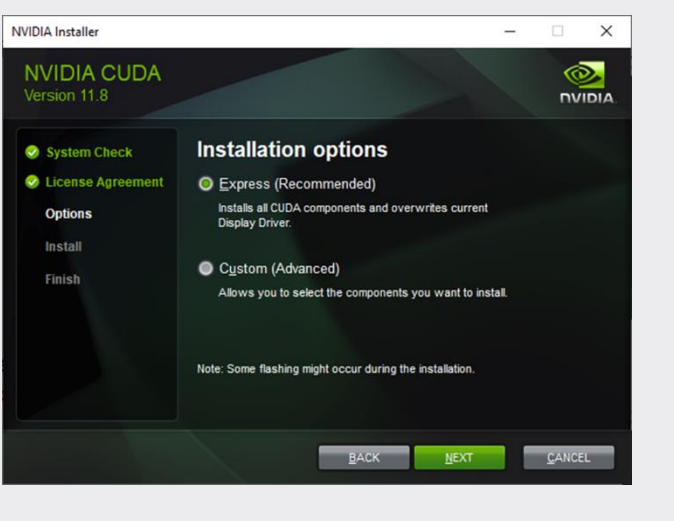

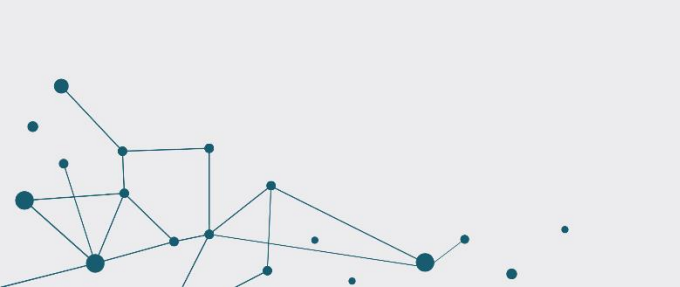

- 7. After installation, The summary will appear, click Next directly.
- 8. Click Close to complete the installation process for CUDA 11.8.

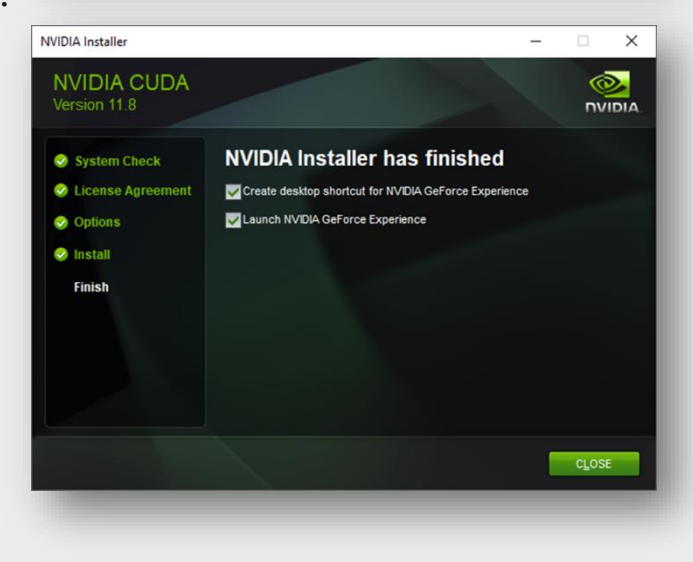

## **NVIDIA cuDNN**

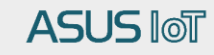

### **Environment set up- NVIDIA cuDNN**

1. Download cudnn-8.7.0 for CUDA11.X version from NVIDIA website, and unzip.

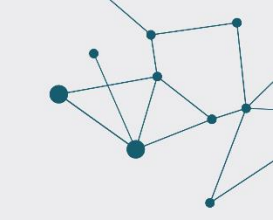

#### **cuDNN** Archive

NVIDIA cuDNN is a GPU-accelerated library of primitives for deep neural networks.

Download cuDNN v8.9.7 (December 5th, 2023), for CUDA 12.x

Download cuDNN v8.9.7 (December 5th, 2023), for CUDA 11.x

Download cuDNN v8.7.0 (November 28th, 2022), for CUDA 11.x

#### Ref: https://developer.nvidia.com/rdp/cudnn-archive

2. After the unzipping CUDA folder, three folder files will be generated, 'bin', 'include' and 'lib'.

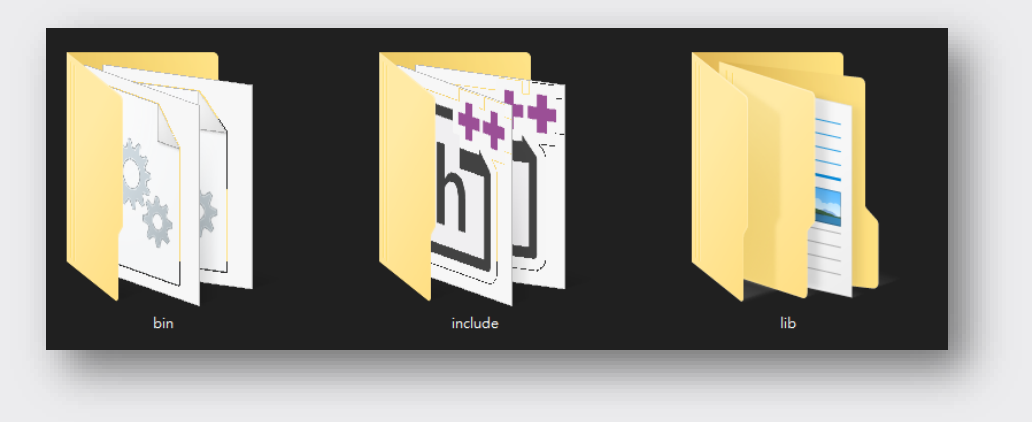

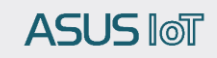

### **Environment set up- NVIDIA cuDNN**

3. Move the files in the *'bin'*, *'include'* and *'lib'* folder to the other three folder with same name under *'C:\Program Files\NVIDIA GPU Computing Toolkit\CUDA\v11.8'* to complete the cudnn installation.

The directories for migration can be referred to as follows:

cuDNN\bin goes to <u>'C:\Program Files\NVIDIA GPU Computing Toolkit\CUDA\v11.8\bin'</u> cuDNN\include goes to <u>'C:\Program Files\NVIDIA GPU Computing Toolkit\CUDA\v11.8\include'</u> cuDNN\lib\x64 goes to <u>'C:\Program Files\NVIDIA GPU Computing Toolkit\CUDA\v11.8\lib\x64'</u>

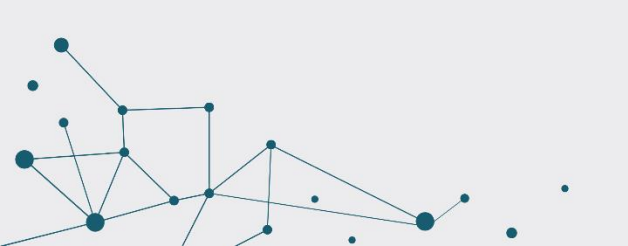

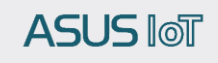

## | Microsoft VC\_redist.x64

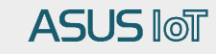

### Environment set up - Microsoft VC\_redist.x64

1. Click VC\_redist.x64.exe, check Agree to authorize and install.

Tip: If installed, the installation will fail.

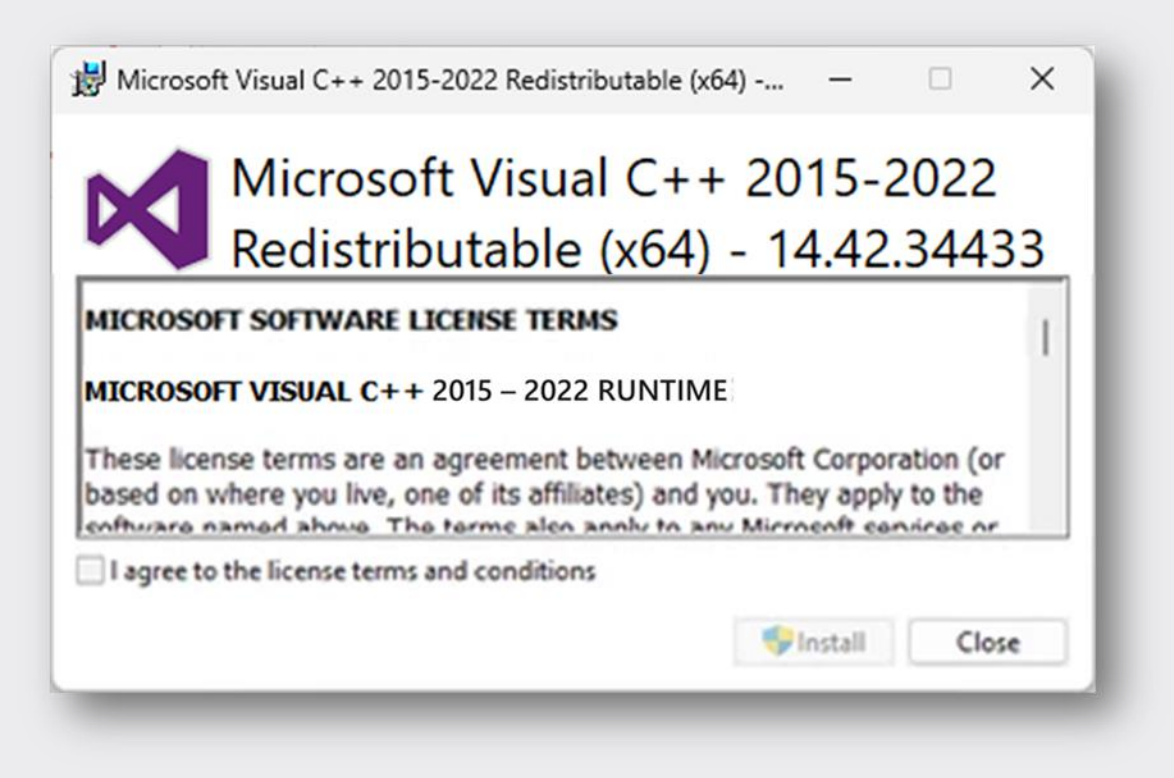

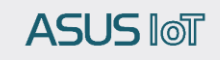

# Exception Status Supplement

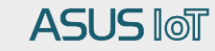

### Environment variables setting

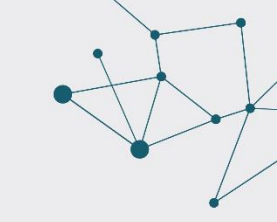

#### **Exception Status Supplement**

- 1. Search for "system environment variables"
- 2. Select Environment Variables

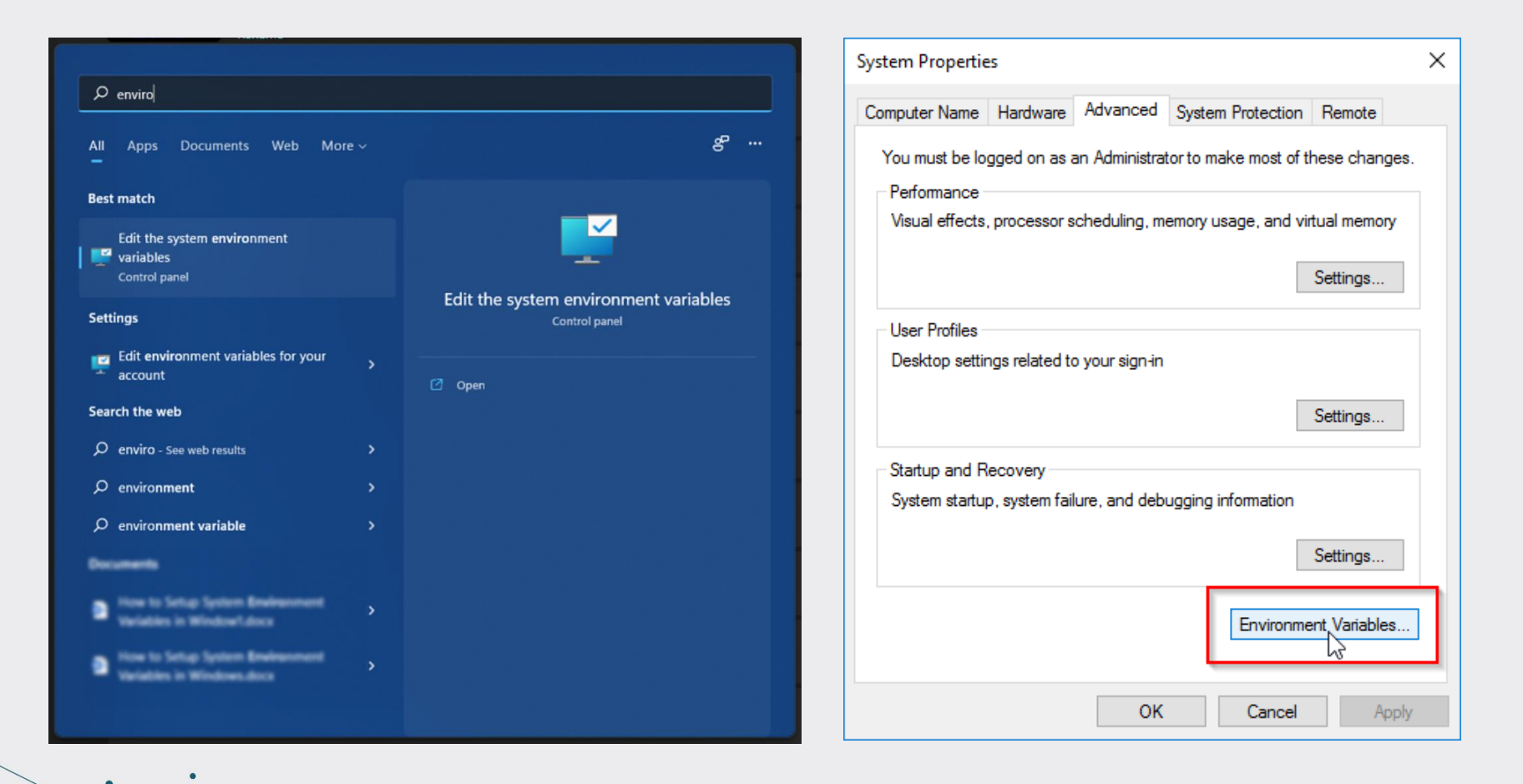

### **Environment variables setting**

#### **Exception Status Supplement**

- If CUDA 11.8 has been correctly installed, please go to the system variables in the Environment Variables and check if the following parameters are successfully set:
  - Make sure that the environment variable CUDA\_PATH\_V11\_8 exists.

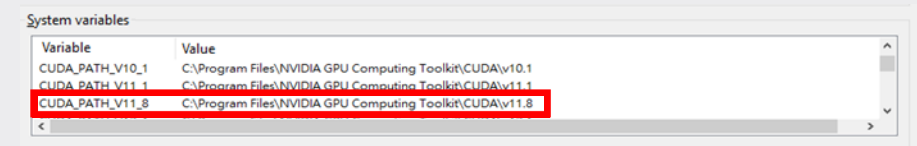

• Ensure that the 'Path' environment variable includes the 'bin' and 'libnvvp' paths for CUDA 11.8.

| Sustan uniables  |                          | Edit an instant with the                                         | ×      |
|------------------|--------------------------|------------------------------------------------------------------|--------|
| System variables | Value                    | Edit environment variable                                        | ^      |
| Path             | Value                    | C:\Program Files\NVIDIA GPU Computing Toolkit\CUDA\v11.8\bin     | New    |
| PATHEXT          | .COM; EXE; BAT; CMD; VBS | C:\Program Files\NVIDIA GPU Computing Toolkit\CUDA\v11.8\libnvvp | Tren   |
| PROCESSOR_ARCHIT | AMD64                    | C:\Program Files\NVIDIA GPU Computing Toolkit\CUDA\v12.1\bin     | Edit   |
| <                |                          | C:\Program Files\NVIDIA GPU Computing Toolkit\CUDA\v11.1\bin     | 0      |
|                  |                          | C:\Program Files\NVIDIA GPU Computing Toolkit\CUDA\v11.1\libnvvp | growse |

- If the system needs to run an older version of AISVision, please ensure the following parameters are set:
  - Verify that the environment variable CUDA\_PATH is set to the path of CUDA 11.1.
  - Ensure that the 'Path' environment variable includes the 'bin' and 'libnvvp' paths for CUDA 11.1, and move them to the highest priority.

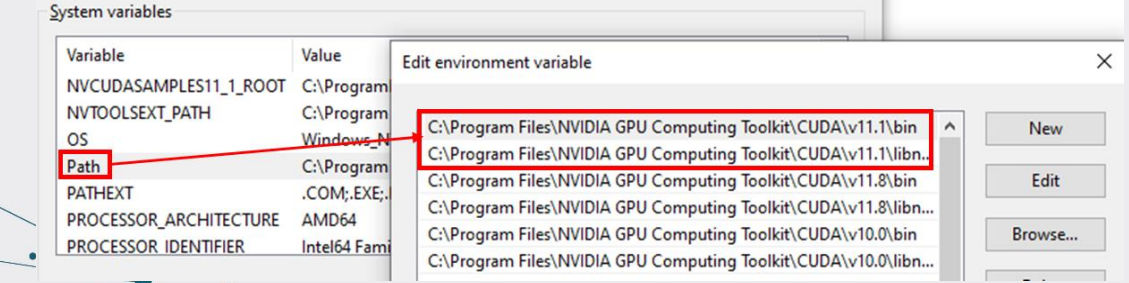

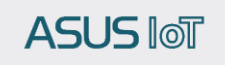

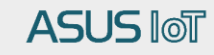

1. Click the exe.

.

2. The installation screen appears, click next.

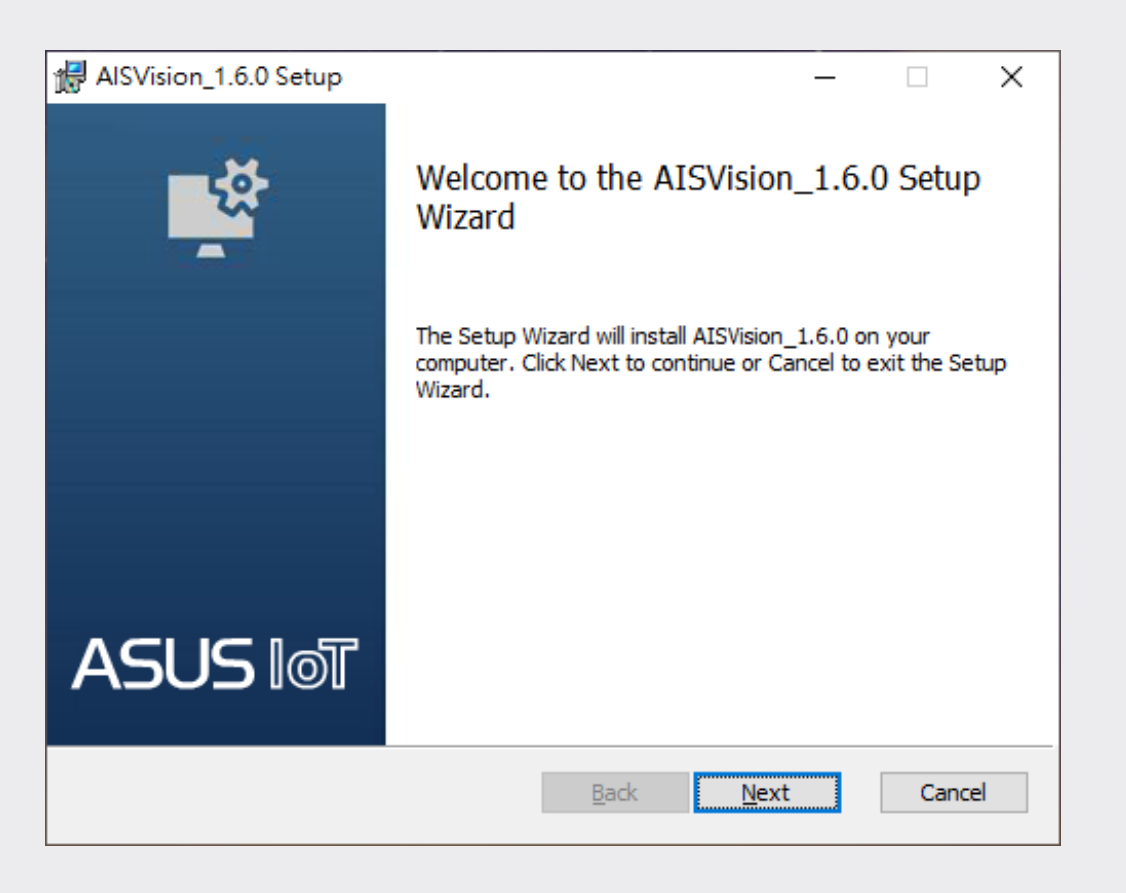

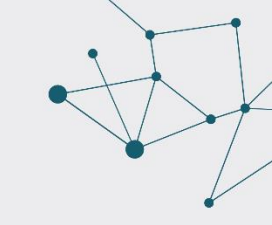

3. Tick Accept License and click next.

| AlSVision_1.6.0 Setup —                                                                                                    | ×           |
|----------------------------------------------------------------------------------------------------|-------------|
| End-User License Agreement Please read the following license agreement carefully                                                                                                    | <u>)</u>    |
| End User License Agreement                                                                                                    | ^           |
| This End User License Agreement ("EULA") constitutes a valid an<br>binding agreement between ASUSTeK Computer Inc. ("ASUS")<br>and You, as a user, for the use of the ASUS Software ("Software"<br>defined as set forth below. By installing and continuing to use the<br>software YOU EXPRESSLY ACKNOWLEDGE THAT YOU<br>HAVE READ AND UNDERSTAND AND AGREE TO BE<br>BOUND BY THE TERMS OF THIS EULA AND ANY NEW<br>UNDERCONS UNDERCONS | d<br>)<br>~ |
| Print Back Next C                                                                                                    | Cancel      |

4. You can change the installation path or use the default path and click next.

| # AISVision_1.6.0 Setup                                                   |                | _            |            | ×  |
|---------------------------------------------------------------------------|----------------|--------------|------------|----|
| Destination Folder<br>Click Next to install to the default folder or clic | Change to choo | ose another. | < <u>@</u> | >  |
| Install AISVision_1.6.0 to:                                               |                |              |            |    |
| C: \Program Files\ASUS\AISVision 1.6\                                     |                |              |            |    |
|                                                                           | <u>B</u> ack   | <u>N</u> ext | Canc       | el |

.

5. Click install to start the installation.

AlSVision\_1.6.0 Setup
Ready to install AISVision\_1.6.0
Click Install to begin the installation. Click Back to review or change any of your installation settings. Click Cancel to exit the wizard.

Back
Install

Cancel

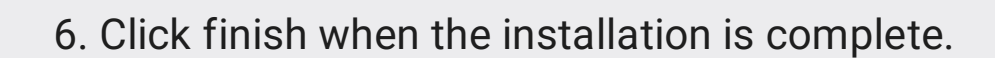

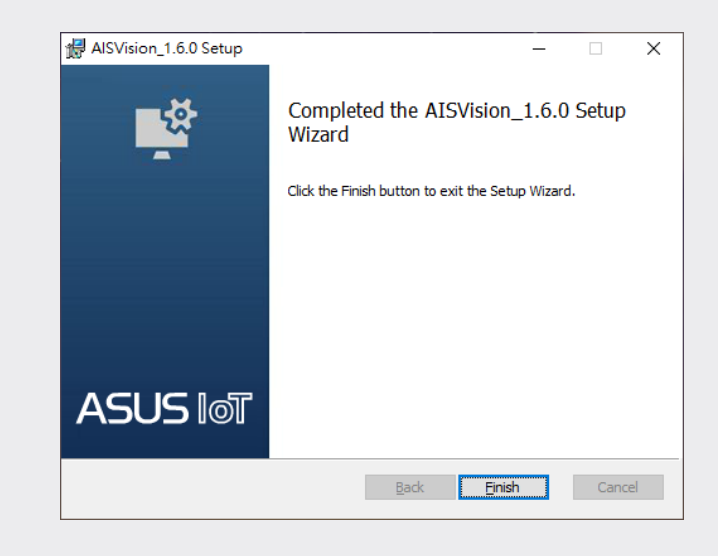

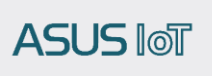

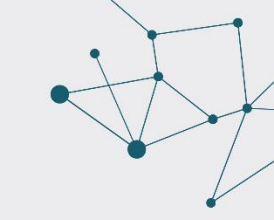

7. After installation, you can execute AlSvision in the assembly or execute desktop shortcut runners.

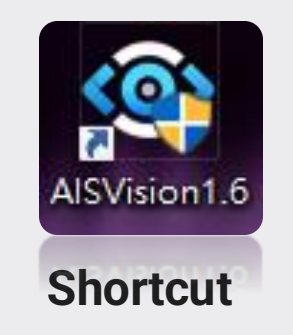

| 0 | Programs and Features                                 |                                                                                           |                                     |                           |                 |                  |
|---|-------------------------------------------------------|-------------------------------------------------------------------------------------------|-------------------------------------|---------------------------|-----------------|------------------|
| ÷ | · > • • 🚺                                             | > Programs and Features                                                                   |                                     |                           |                 |                  |
| • | View installed updates<br>Turn Windows features on or | Uninstall or change a program<br>To uninstall a program, select it from the list and then | click Uninstall, Change, or Repair. |                           |                 |                  |
| Ĩ | off                                                   |                                                                                           |                                     |                           |                 |                  |
|   | network                                               | Name<br>AISVision                                                                         | Publisher<br>ASUSTeK COMPUTER INC   | Installed On<br>7/16/2024 | Size<br>1.01 GB | Version<br>1.6.0 |

**Console – Main program information** 

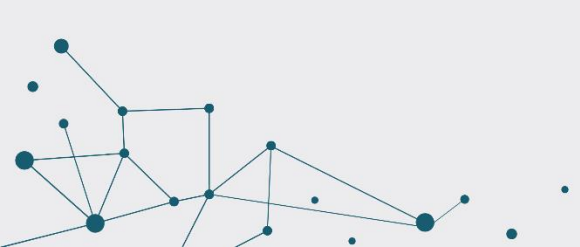

ASUS INT

# Thank You /